# Nieuwe Medewerker of Student Multifactor authenticatie instellen

Hoe zorg ik ervoor dat ik kan inloggen bij MBO Utrecht?

### Wat heb ik nodig?

Om Multifactor in te stellen heb je nodig:

- $\rightarrow$  Jouw mobiele telefoon;
- $\rightarrow$  Een laptop of tablet waarop je inlogt;
- $\rightarrow$  Jouw accountgegevens, dus gebruikersnaam en wachtwoord.

### Stap 1: Ga naar wachtwoord.mboutrecht.nl

Ga op jouw apparaat naar https://wachtwoord.mboutrecht.nl en klik op Multifactor instellen, ga instellen. vervolgens naar Je wordt naar een andere pagina geleid. • • • Aanmelden bij uw account MBO Utrecht - Wachtwoord & X +Wachtwoord veranderen Multifactor instellen

MFA Uitzetten (Student)

#### Uitleg Multifactor Authenticatie

Uitleg

Om de beveiliging van het gebruikersaccount te vergroten, moeten medewerkers gebruik maken van MFA. Log in op Startpunt en ga naar Weten & Regelen voor de instructie.

Kom je niet in jouw account, of kom je er niet uit? Ga dan langs onze ICT-Balie!

ර Instellen

Log in met jouw accountgegevens (gebruikersnaam en wachtwoord). Wanneer je succesvol bent ingelogd, krijg je een melding 'Meer informatie vereist' zoals rechts afgebeeld. Klik op 'Volgende'.

#### Microsoft mfa-handleiding@groep.mboutrecht.org Meer informatie vereist Uw organisatie heeft meer informatie nodig om uw account veilig te houden Een ander account gebruiken Meer informatie

Volgende

## Stap 2: Download de app Microsoft Authenticator

Vanaf nu volgen we de stappen zoals weergegeven in de browser.

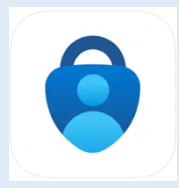

Op jouw mobiel download je Microsoft Authenticator. Heb je een Android telefoon? Ga naar de Play Store. Heb je een iPhone? Ga naar de App Store.

#### Stap 3: Account toevoegen in Microsoft Authenticator

In de Authenticator App op jouw mobiel, klik op het plusje in de rechterbovenhoek.

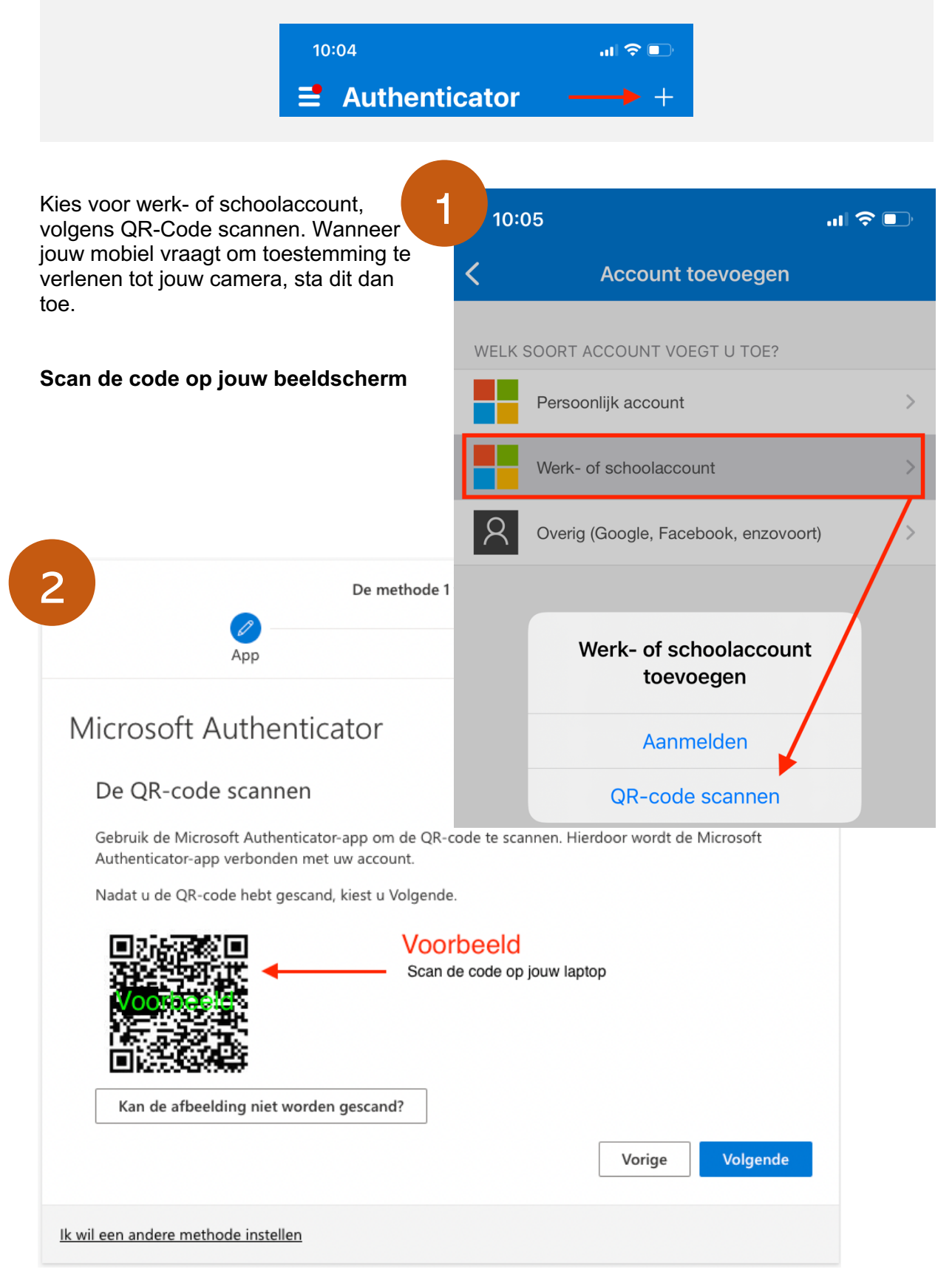

#### Stap 4: Bevestig correcte installatie Microsoft Authenticator

Na het scannen van de code, zal je een bevestiging ontvangen op jouw mobiel. Keur de aanvraag goed.

#### Mobiel

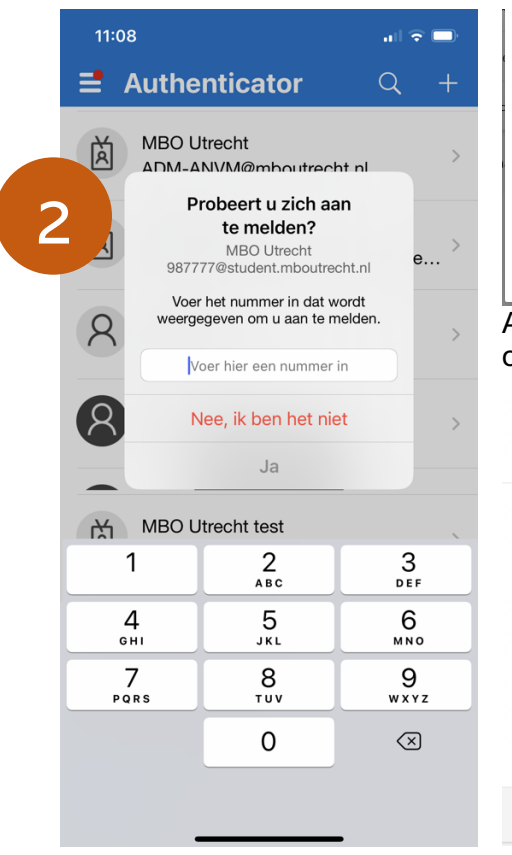

| Browser                |                                                                                                    |                       |               |          |  |
|------------------------|----------------------------------------------------------------------------------------------------|-----------------------|---------------|----------|--|
| Microsoft              | Authenticator                                                                                                    |                       |               |          |  |
|                        | Laten we dit eens ui                                                                                             | tproberen             |               |          |  |
|                        | Keur de melding goed die we naar uw app sturen, door het nummer in te voeren dat<br>hieronder wordt weergegeven. |                       |               |          |  |
|                        |                                                                                                    | 78                    |               |          |  |
|                        |                                                                                                    |                       | Vorige        |          |  |
| Als je de<br>onderstaa | app succesvol l<br>and scherm te z                                                                               | hebt ingeste<br>zien. | ld, krijg je  |          |  |
|                        | De n                                                                                                    | nethode 1 van 2: App  |               |          |  |
|                        | Арр                                                                                                    |                       | 2<br>Telefoon |          |  |
| Microso                | ft Authenticator                                                                                                 |                       |               |          |  |
| -                      | Melding goedgekeurd                                                                                              |                       |               | 3        |  |
|                        |                                                                                                    |                       | Vorige        | Volgende |  |
| lk wil een andere      | methode instellen                                                                                                |                       |               |          |  |

### Stap 5: Koppel je mobiele nummer

Nadat je op Volgende hebt geklikt, vul je jouw mobiele nummer in. Selecteer Nederland. Vul <u>geen</u> 0 in. Dus, als jouw mobiele nummer 0612345678 is, dan vul je 612345678 in.

Klik vervolgens op 'Volgende' en voer de code in die je via de SMS hebt ontvangen.

| De methode 2 van 2: Telefoon                                                                                                  |                                                                       |  |  |  |  |
|----------------------------------------------------------------------------------------------------|-----------------------------------------------------------------------|--|--|--|--|
| Арр                                                                                                    | Telefoon                                                              |  |  |  |  |
| Telefoon                                                                                                    |                                                                       |  |  |  |  |
| U kunt bewijzen wie u bent door een oproep na<br>code naar uw telefoon te verzenden.<br>Welk telefoonnummer wilt u gebruiken? | Geen 0<br>Geen 0<br>Geen 0                                            |  |  |  |  |
| Netherlands (+31)                                                                                                    | 612345678                                                             |  |  |  |  |
| <ul> <li>Stuur me een code via sms</li> <li>Bellen</li> </ul>                                                                 | Geen 0 Geen 0                                                         |  |  |  |  |
| Mogelijk zijn er tarieven voor berichten en data<br>Servicevoorwaarden en Privacy- en cookiebeleid                            | a van toepassing. Als u Volgende kiest, gaat u akkoord met het<br>id. |  |  |  |  |
|                                                                                                    | Volgende                                                              |  |  |  |  |
| <u>lk wil een andere methode instellen</u>                                                                                    |                                                                       |  |  |  |  |

#### Stap 6: Bijna klaar!

Als je alles hebt afgerond, zie je onderstaand scherm. Mogelijk moet je opnieuw inloggen zodra je op 'Gereed' hebt gedrukt.

| De methode 2 van 2: Gereed                                                                |                                |  |  |  |  |
|-------------------------------------------------------------------------------------------|--------------------------------|--|--|--|--|
| App                                                                                       | Telefoon                       |  |  |  |  |
| Voltooid                                                                                  |                                |  |  |  |  |
| De beveiligingsgegevens zijn ingesteld. Kies Gereed om de <b>Standaardaanmeldmethode:</b> | oor te gaan met de aanmelding. |  |  |  |  |
| Telefoon<br>+31 6                                                                         |                                |  |  |  |  |
| Microsoft Authenticator                                                                   |                                |  |  |  |  |
| Zana an cara dat ia uu atan da andmatha da in sastala                                     | Gereed                         |  |  |  |  |

Zorg ervoor dat jouw standaardmethode ingesteld staat op '*Microsoft Authenticator – Melding*'. Zie pijl in onderstaande afbeelding.

| Beveiligingsgegevens<br>Dit zijn de methoden die u gebruikt om u bij uw account aan te melden of om uw wachtwoord opnieuw in te stellen. |                                |              |          |             |  |  |
|----------------------------------------------------------------------------------------------------|--------------------------------|--------------|----------|-------------|--|--|
| Standaardaanmeldmethode: Microsoft Authenticator - Melding Wijzigen                                                                      |                                |              |          |             |  |  |
| + Aa                                                                                                    | + Aanmeldingsmethode toevoegen |              |          |             |  |  |
| S                                                                                                    | Telefoon                       | +31 6        | Wijzigen | Verwijderen |  |  |
| ٢                                                                                                    | Microsoft Authenticator        | iPhone van . |          | Verwijderen |  |  |
|                                                                                                    | E-mail                         |              | Wijzigen | Verwijderen |  |  |

#### Stap 7: Voeg alternatief e-mailadres toe!

Als laatste stap voeg je jouw privé e-mailadres toe als aanmeldmethode. Klik hiervoor op Aanmeldmethode toevoegen en selecteer Email. Deze stap is optioneel, maar zeer aan te raden. Door jouw e-mailadres toe te voegen, kan je inloggen wanneer je jouw mobiel bent vergeten.

| Een methode toevoegen           |        |
|---------------------------------|--------|
| Welke methode wilt u toevoegen? |        |
| Een methode kiezen              | $\sim$ |
| Authenticator-app               |        |
| Alternatief telefoonnummer      |        |
| E-mail                          |        |
| Telefoon (werk)                 |        |